## How to change the privacy settings in your SSA membership profile

Log into your SSA account at <u>https://statsoc.org.au/Members-only-log-in</u>. and you will see a page that looks like this. Click on your name (red arrow).

|   | y-log-in<br>G 🖪 🎯 Statistical Societ   | y of 🔗 Sign in to Business | Xero   Dashboard      | 🛐 Stripe Dashbo  | ard 👩 Doodle | 👽 Home - Dropbox | Course: Xero Accou                                                | Sign in to Westpac                             | ☆ 🛛 🔿<br>♀ Google Maps | 000 | 🗉 🔛 💹 🗯 🔮  |
|---|----------------------------------------|----------------------------|-----------------------|------------------|--------------|------------------|-------------------------------------------------------------------|------------------------------------------------|------------------------|-----|------------|
|   | Statistical<br>Society of<br>Australia |                            |                       | Q Enter search s | tring        | y                | f 🖷                                                               | Join Now                                       |                        |     | Admin view |
|   | Home About                             | Membership                 | Your career           | Events           | Branches     | Sections         | Communication                                                     | Members login                                  |                        |     |            |
|   | Members or                             | nly                        |                       |                  |              |                  |                                                                   |                                                |                        |     |            |
|   |                                        | Marie-Louise R             | inkin Change password | Log out          |              |                  |                                                                   |                                                |                        |     |            |
|   |                                        |                            |                       |                  |              |                  | Join us                                                           |                                                |                        |     |            |
|   |                                        |                            |                       |                  |              |                  |                                                                   |                                                |                        |     |            |
| - |                                        |                            |                       |                  |              |                  | where you belong,<br>others, advance yo                           | connect with<br>ur career and                  |                        |     |            |
|   |                                        |                            |                       |                  |              |                  | teel inspired.<br>Our core purpose                                |                                                |                        |     |            |
|   |                                        |                            |                       |                  |              |                  | you with great peo<br>opportunities, so y<br>successful in your r | ple and great<br>ou can be<br>surrent role and |                        |     |            |
|   |                                        |                            |                       |                  |              |                  | with your career a                                                | ipirations.                                    |                        |     |            |
|   |                                        |                            |                       |                  |              |                  | Join now                                                          |                                                |                        |     |            |
|   |                                        |                            |                       |                  |              |                  |                                                                   |                                                |                        |     |            |
|   |                                        |                            |                       |                  |              |                  |                                                                   |                                                |                        |     |            |
|   |                                        |                            |                       |                  |              |                  |                                                                   |                                                |                        |     |            |

Now click the "Privacy" link (red arrow).

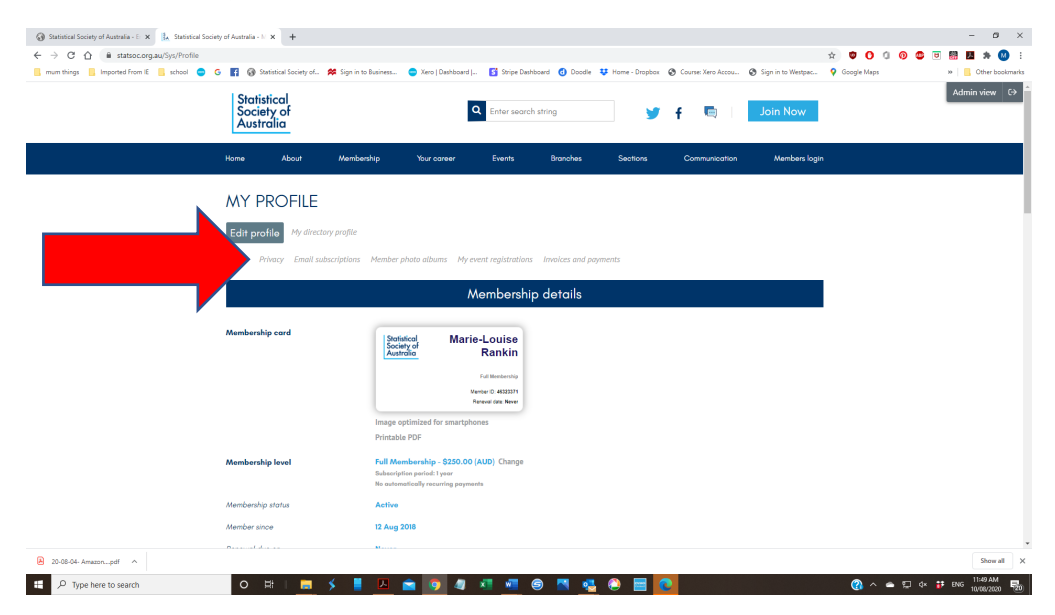

Now click on "edit profile" button in the grey box (red arrow) to enter edit mode.

|                                          |                                        |                                                                                                    |                                  |                          | x 🛡 🚺 (                          | ) 📀 😃 😇 🔡 🛤 🌢  |  |  |  |  |
|------------------------------------------|----------------------------------------|----------------------------------------------------------------------------------------------------|----------------------------------|--------------------------|----------------------------------|----------------|--|--|--|--|
| num things 📙 Imported From IE 📒 school 🧲 | 👂 🖪 🚱 Statistical Society of 🚧 S       | Sign in to Business 😑 Xero   Dashboard   🛐 Stripe Da                                                          | shboard 👩 Doodle 👯 Home - Dropbo | K 😨 Course: Xero Accou 🚱 | Sign in to Westpac 💡 Google Maps | » 🛛 🚺 Other bo |  |  |  |  |
|                                          | Statistical<br>Society of<br>Australia | Q Enter sear                                                                                                  | ch string                        | f 🖻                      | Join Now                         | Admin view     |  |  |  |  |
|                                          | Home About N                           | Aembership Your career Events                                                                                 | Branches Sections                | Communication            | Members login                    |                |  |  |  |  |
|                                          | MY PROFILE                             |                                                                                                    |                                  |                          |                                  |                |  |  |  |  |
|                                          | Edit profile My directory pr           | ofile                                                                                                    |                                  |                          |                                  |                |  |  |  |  |
|                                          | Profile Privacy Email subscrip         | ntions Member photo albums My event registration                                                              | s Involces and payments          |                          |                                  |                |  |  |  |  |
|                                          |                                        |                                                                                                    |                                  |                          |                                  |                |  |  |  |  |
|                                          |                                        | Membership details                                                                                            |                                  |                          |                                  |                |  |  |  |  |
|                                          | Membership card                        | Statistical<br>Society of<br>Austrolia Marie-Louise<br>Rankin                                                 |                                  |                          |                                  |                |  |  |  |  |
|                                          |                                        | Full Membership<br>Member ID: 4522271<br>Reneval data: Never                                                  |                                  |                          |                                  |                |  |  |  |  |
|                                          |                                        | Image optimized for smartphones                                                                               |                                  |                          |                                  |                |  |  |  |  |
|                                          |                                        | Printable PDF                                                                                                 |                                  |                          |                                  |                |  |  |  |  |
|                                          | Membership level                       | Full Membership - \$250.00 (AUD) Change<br>Subscription period: 1 year<br>No automatically recurring payments |                                  |                          |                                  |                |  |  |  |  |
|                                          | Membership status                      | Active                                                                                                    |                                  |                          |                                  |                |  |  |  |  |
|                                          | Member since                           | 12 Aug 2018                                                                                                   |                                  |                          |                                  |                |  |  |  |  |
|                                          |                                        |                                                                                                    |                                  |                          |                                  |                |  |  |  |  |

You can now select who can view your personal information. Choose the items you wish to make available to the general public ("Anybody"), only to your fellow members ("Members") or keep completely private ("No access").

| 🚯 Statistical Society of Australia - E 🗙 🚹 Statistical Society of | f Australia - M × +                              |                    |                         |                       |                    |                    |             |      |      | -        | . 0                   | ×       |
|-------------------------------------------------------------------|--------------------------------------------------|--------------------|-------------------------|-----------------------|--------------------|--------------------|-------------|------|------|----------|-----------------------|---------|
| ← → C ☆ 🔒 statsoc.org.au/Sys/Profile                              |                                                  |                    |                         |                       |                    |                    | x 🙂 O       | a 👩  | o 🗉  | <b>3</b> | *                     | a :     |
| 📕 mum things 📙 Imported From IE 📙 school 🗢 G                      | 😭 🚱 Statistical Society of 🔗 Sign in to Business | 😑 Xero   Dashboard | 🛐 Stripe Dashboard 👩 Do | idle 💠 Home - Dropbox | Course: Xero Accou | Sign in to Westpac | Google Maps |      |      | » 📃      | Other bo              | okmarks |
|                                                                   | Statistical<br>Society of<br>Australia           | ٩                  | Enter search string     | <b>y</b>              | f 📼                | Join Now           |             |      |      | Admi     | n view                | €→      |
| ÷                                                                 | tome About Membership                            | Your career        | Events Branche          | Sections              | Communication      | Members login      |             |      |      |          |                       |         |
|                                                                   | MY PROFILE                                       |                    |                         |                       |                    |                    |             |      |      |          |                       |         |
|                                                                   | Save Cancel                                      |                    |                         |                       |                    |                    |             |      |      |          |                       | - 1     |
| ,                                                                 | Profile Privacy Email subscriptions              |                    |                         |                       |                    |                    |             |      |      |          |                       | - 1     |
|                                                                   | Show profile to others                           |                    |                         |                       |                    |                    |             |      |      |          |                       |         |
|                                                                   |                                                  |                    |                         |                       |                    |                    |             |      |      |          |                       |         |
| Details to show<br>(in number directions, fourn and king post)    |                                                  |                    |                         |                       |                    |                    |             |      |      |          |                       |         |
|                                                                   |                                                  | Anybody            |                         | Members               | No                 | access             |             |      |      |          |                       |         |
|                                                                   | 📓 Photo album                                    | ۲                  |                         | 0                     |                    | 0                  |             |      |      |          |                       |         |
|                                                                   | 🖾 Send message form                              | ۲                  |                         | 0                     |                    | 0                  |             |      |      |          |                       |         |
|                                                                   | Membership level                                 | 0                  |                         | 0                     |                    | ۲                  |             |      |      |          |                       |         |
|                                                                   | User ID                                          | 0                  |                         | 0                     |                    | ۲                  |             |      |      |          |                       |         |
|                                                                   | First name                                       | ۲                  |                         | 0                     |                    | 0                  |             |      |      |          |                       |         |
|                                                                   | Last name                                        | ۲                  |                         |                       |                    |                    |             |      |      |          |                       |         |
|                                                                   | Email                                            | 0                  |                         | 0                     |                    |                    |             |      |      |          |                       |         |
|                                                                   | Phone                                            | 0                  |                         | 0                     |                    | •                  |             |      |      |          |                       |         |
|                                                                   | Pretix                                           | 0                  |                         | 0                     |                    | •                  |             |      |      |          |                       |         |
|                                                                   | Address I                                        | 0                  |                         | 0                     |                    | •                  |             |      |      |          |                       |         |
|                                                                   | Address 2                                        |                    |                         |                       |                    | •                  |             |      |      |          |                       |         |
| 20-08-04- Amazonpdf ^                                             |                                                  |                    |                         |                       |                    |                    |             |      |      |          | Show a                | I ×     |
| P Type here to search                                             | 0 🛱 🛛 🧱 🗲 📕 🔼                                    | 💼 🧿 🥥 I            | ×I 🐖 🥯 🖪                | 🤹 🕘 📰                 | 0                  |                    |             | • 12 | d× 👬 | ENG 1    | 11:51 AM<br>0/08/2020 | 5       |

Don't forget to SAVE your new settings! Scroll all the way down and click "save".

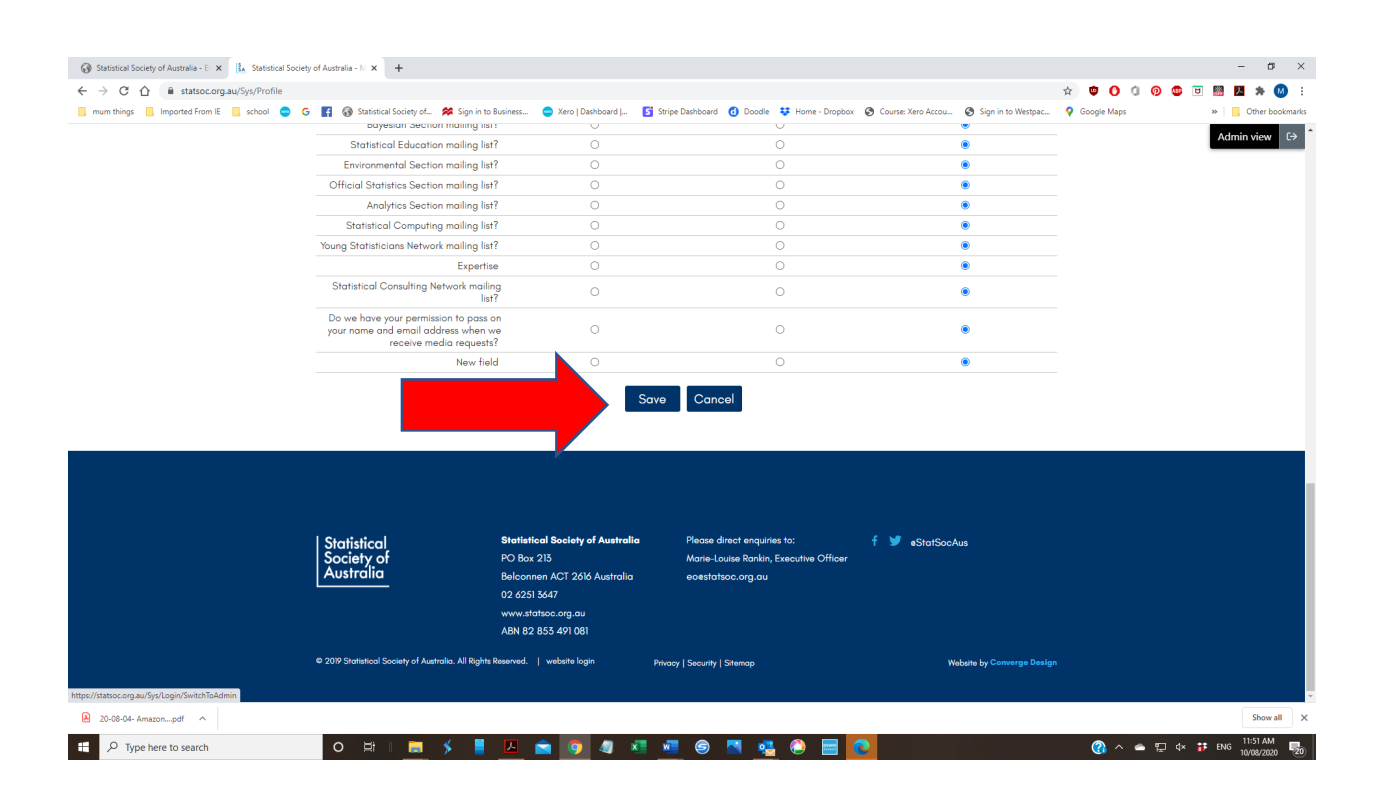

All done! Thank you for updating your privacy settings!